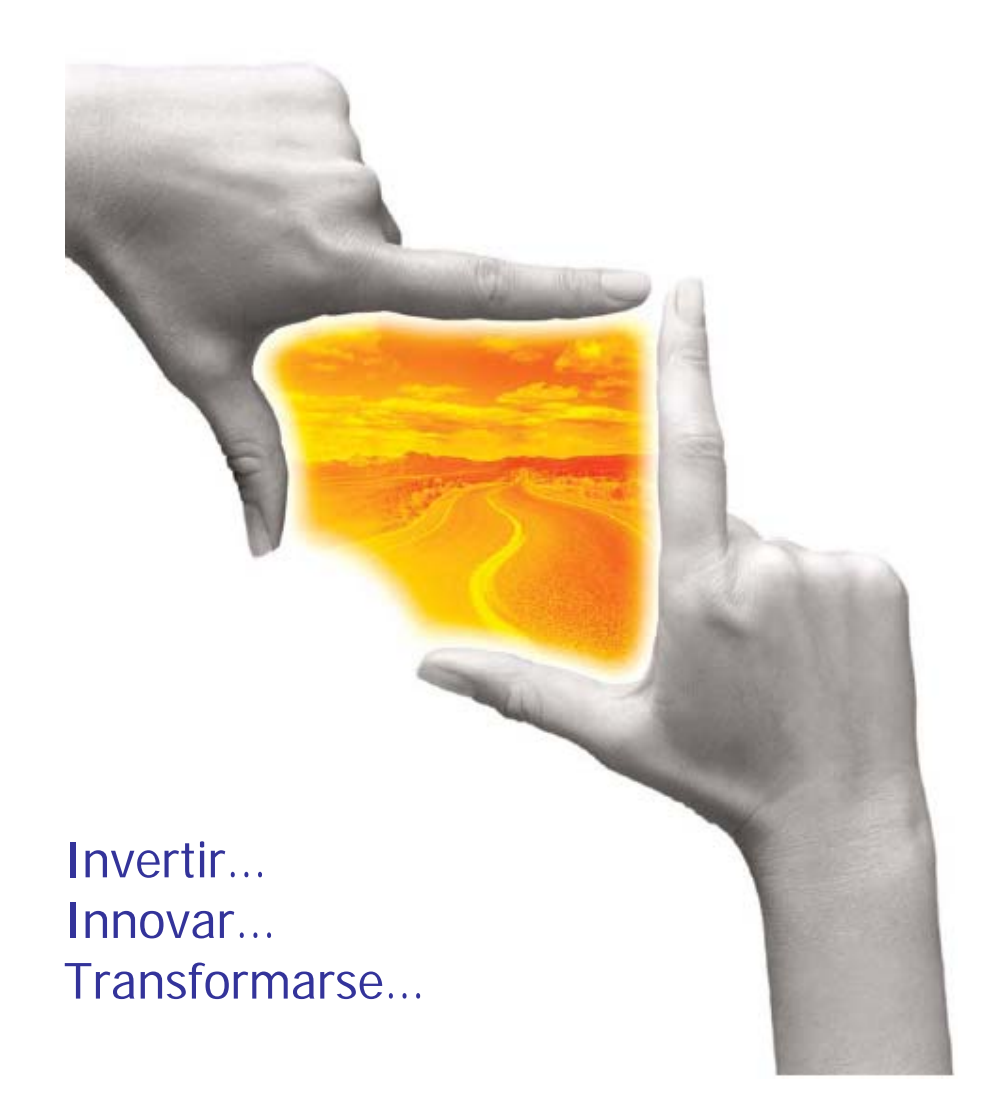

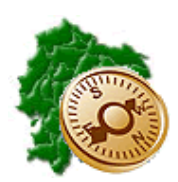

# **INSTRUCTIVO REGISTRO DE DIETAS**

### **REPÚBLICA DEL ECUADOR**

MINISTERIO DE ECONOMÍA Y FINANZAS

INSTRUCTIVO REGISTRO DE DIETAS

RUP-DS-096

#### **REGISTRO DE DIETAS**

RUP-DS-096

No está permitida la reproducción total o parcial de esta obra ni su tratamiento o transmisión electrónica o mecánica, incluida fotocopia, grabado u otra forma de almacenamiento y recuperación de información, sin autorización escrita del Ministerio de Economía y Finanzas.

#### DERECHOS RESERVADOS Copyright © 2009 primera edición

SIGEF y logotipo SIGEF son marcas registradas

Documento propiedad de: Ministerio de Finanzas. República del Ecuador.

Edición: Coordinación General: Componente: Autor: Fecha: Impreso por: Víctor Jimenez Elizabeth Zambrano SFOL Víctor Jimenez 09/12/2009 Ministerio de Finanzas

| INDICE DE                                                            |                     |
|----------------------------------------------------------------------|---------------------|
|                                                                      | CONTENIDO           |
| REGISTRO DE DIETAS                                                   | 5                   |
| 1 COMPROMISO                                                         | 5                   |
| EJECUCIÓN DE GASTO/REGISTRO DE EJECUC<br>EJECUCIÓN DE GASTO          | CIÓN/COMPROBANTE DE |
| AL IGUAL QUE TODOS LOS CUR DE GASTOS,<br>CABECERA Y LUEGO EL DETALLE | SE INGRESA LA<br>5  |
| SOLICITAR Y APROBAR EL COMPROMISO                                    | 5                   |
| 2 DEVENGADO                                                          | 6                   |
| SOLICITAR, APROBAR EL DEVENGADO Y AUT                                | ORIZAR EL PAGO7     |

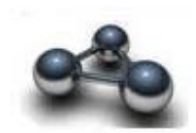

## **REGISTRO DE DIETAS**

El registro de las dietas deberá realizarse en el eSIGEF, de acuerdo al siguiente procedimiento:

#### 1.- COMPROMISO

Elaborar un compromiso explícito en la siguiente ruta:

Ejecución de Gasto/Registro de Ejecución/Comprobante de Ejecución de Gasto

Datos de la cabecera:

| Clase de registro                     | COM                                           |
|---------------------------------------|-----------------------------------------------|
| Clase de Modificación                 | NOR                                           |
| Clase de Gasto                        | SUE                                           |
| Tipo documento de respaldo            | 05 COMPROBANTES FISCALES SRI                  |
| Clase documento de respaldo           | 07 FACTURA                                    |
| RUC de beneficiario                   | Corresponde al RUC del beneficiario de la     |
|                                       | dieta                                         |
| No. Documento de respaldo             | Corresponde al No. Del trámite                |
| Fuente Organismo y Número de préstamo | Ingresar en el caso de que corresponda a las  |
|                                       | fuentes 200, 300 y 700                        |
| Monto del gasto                       | Corresponde al valor de la dieta a pagar      |
| Monto IVA                             | Corresponde al valor por el monto del IVA     |
| Monto deducciones                     | Corresponde al valor de retención de impuesto |
|                                       | a la renta y al IVA                           |

Al igual que todos los CUR de gastos, se ingresa la cabecera y luego el detalle.

En el detalle de las partidas únicamente se podrán ingresar los ítems 510508, 610508 y 710508 Dietas que se manejarán a través del eSIGEF y NO del eSIPREN

Solicitar y aprobar el compromiso

| logos Ejecución de      | Ingresos I | Ejecución de Gastos | Contabilidad | Tesorería Admini      | tración de Fonde | os Información Fi | nanciera    | Subsidios               | Consolidad |  |  |  |
|-------------------------|------------|---------------------|--------------|-----------------------|------------------|-------------------|-------------|-------------------------|------------|--|--|--|
|                         |            | Comprot             | oante de Ej  | iecucion de G         | astos - MO       | DIFICAR           |             |                         |            |  |  |  |
| Ejercicio               |            |                     |              |                       |                  |                   |             |                         |            |  |  |  |
| Institución:            |            |                     |              |                       |                  |                   |             |                         |            |  |  |  |
| Fecha Elaboración       |            | 09 No. CUR          | 00412        | 8 No. Expediente      |                  | Estado            |             |                         |            |  |  |  |
| Clase Registro:         | COM        | Clas<br>Modifica    | NOR          | Clase G               | sto: SUE         | No. Origi         | <u>al</u> 0 | 04123 [C                | ARGAR]     |  |  |  |
|                         |            |                     |              |                       |                  | No.<br>Certificad | ión         |                         | ~          |  |  |  |
| Tipo Documento Resp     | aldo:      | 05 05 - CC          | MPROBANTES   | S FISCALES-SRI        |                  |                   |             | $\overline{\mathbf{v}}$ |            |  |  |  |
| Clase Documento Res     | paldo:     | 07 07 - FA          | TURA ESPEC   | IAL                   |                  |                   |             |                         |            |  |  |  |
| <b>RUC Beneficiario</b> | 171        | 7833071001          | PAREDES BUI  | RNHAM CHRISTIA        |                  |                   |             |                         |            |  |  |  |
| No. Documento Resp      | aldo: 125  | 56Dt                |              |                       |                  |                   |             |                         |            |  |  |  |
| [Fte] - [OrgF] - [No.   | Pres]      | 000 -               | 0000 -       | 0000 significado:     | réstamo, Donac   | ión o Colocación  |             |                         |            |  |  |  |
| Banco:                  |            |                     |              |                       |                  |                   |             |                         |            |  |  |  |
| Cuenta Origen           | a 🛛        |                     |              |                       |                  |                   |             |                         |            |  |  |  |
| Monto Gasto:            |            | Monto IVA:          |              | Monto Presupuestario  |                  | Deducciones:      |             | Monto Liquide           |            |  |  |  |
| 12                      | 0.00       | 1                   | 4.40         | 120.0                 |                  | 0.00              |             | 13                      | 34.40      |  |  |  |
|                         |            |                     |              |                       |                  |                   |             |                         |            |  |  |  |
|                         |            |                     |              | ) e s c r i p c i ó n | :                |                   |             |                         |            |  |  |  |
| POR PAGO DE             | DIETAS AL  | Ing. CHRISTIAN I    | AREDES       |                       |                  |                   |             |                         |            |  |  |  |
| -                       |            |                     |              |                       |                  |                   |             |                         |            |  |  |  |

## 2.- DEVENGADO

Posteriormente se realiza el devengado llamando al compromiso previo, se deberán ingresar las deducciones de ley: 8% Honorarios Profesionales más el valor del IVA

| Comprobante de Ejecucion de Gastos - MODIFICAR   Ejecicio 2009   Institución: 180-0000-0000 CONSEJO NACIONAL DE EDUCACION SUPERIOR-CONESUP   Fecha Elaboración 08/12/2009 No. CUR 004124 No. Expediente 002838 Estado REGISTRADO   Class Registro: DEV Class NOR Class Castor SUE No. Original 004123 ICARGARI   Tipo Decumento Respaido: 05 05 05 05 05 05 05 07 07 FACTURA ESPECIAL Image: Castor Image: Castor                                                                                                    | ogos Ejecución de In     | gresos  | Ejecución de G | astos Conta            | bilidad ' | Tesorería | Administració    | i de Fondos | Información Fina | nciera | Subsidios | Consolidación |
|----------------------------------------------------------------------------------------------------|--------------------------|---------|----------------|------------------------|-----------|-----------|------------------|-------------|------------------|--------|-----------|---------------|
| Ejercicio   2009     Institución:   180-0000-0000 CONSE JO NACIONAL DE EDUCACION SUPERIOR-CONESUP     Fecha Elaboración   08/12/2008   No. CUR   004124   No. Espediente   002839   Estado   REGISTRADO     Ésse Registro:   DEV   Clase   NOR   Clase Casto:   SUE   No. Dirginal   004123   CLARGARI     Tipo Decumento Respaldo:   D5   D5   COMPROBANTES FISCALES-SRI   Casto:   V     RUE Beneficiano:   1717833071001   PAREDES BURNHAM CHRISTIAN ANDRES   V   V     No. Documento Respaldo:   1256Dt   V   V   V   V     Baso:   000 - 00000 - 00000 Significado: Préstamo, Donación o Colocación   V   V   V     Monto Casto:   Monto VA:   Monto Prespunstatio:   Deduciones:   Monto Liquido:   110.40                                                                                                    |                          |         | Con            | probante               | e de E    | jecucio   | on de Gast       | os - MO[    | DIFICAR          |        |           |               |
| Institución:   180-0000-0000 CONSE JO NACIONAL DE EDUCACION SUPERIOR-CONESUP     Fecha Elaboración   08/12/2008   No. CUR   004124   No. Expediente   002833   Estado   REGISTRADO     Lisse Registro:   DEV   Clase   NOR   Clase Gasto:   SUE   No. Inimial   004123   CARGARI<br>(CARGARI<br>No. Diriental   004123   CARGARI<br>(CARGARI<br>No. Diriental   004123   CARGARI<br>(CARGARI<br>No. Diriental   004123   CARGARI<br>(CARGARI<br>No. Diriental   004123   CARGARI<br>(CARGARI<br>No. Diriental   004123   CARGARI<br>(CARGARI<br>No. Diriental   004123   CARGARI<br>(CARGARI<br>No. Diriental   001123   CARGARI<br>(CARGARI<br>No. Diriental   001123   CARGARI<br>(CARGARI<br>No. Diriental   00112000000   Significado: Préstamo, Donación o Colocación     Bano:   Cuenta Origen:   V   V   Monto Presupunstatio:   Deduciones:   Monto Liquido:     Monto Casto:   Nento Liquido:   110.400   120.000   24.00   110.400                                                                                                    | Ejercicio                |         |                |                        |           |           |                  |             |                  |        |           |               |
| Pecha Elaboración   00/12/2003   No. CUR   00/12/4   No. Expediente   002033   Estado   RECENSTRADO     Lisse Registro:   DEV   Clase   NOR   Clase Castos'   SUE   No. Original   004123   CLARGARI     Tipo Decomento Respaldo:   05   05   C5   COMPROBANTES FISCALES-SRI   Contribution   Contribution   Contribu                                                                                                    | Institución:             |         |                |                        |           |           |                  |             | JP               |        |           |               |
| Class Registro:   DEV   Class Modificación:   NOR   Class Gastoi   SUE   No. Decidinal 004123   CCARGARI CARGO     Tipo Documento Respaldo:   05   05   C5   COMPROBANTES FISCALES-SRI   Image: Class Documento Respaldo:   Image: Class Documento Respaldo:   Image: Class Documento Res                                                                                                    | Fecha Elaboración        |         | 009            | lo. CUR                | 00412     | 4 No.     | Expediente       |             | Estado           | REG    | ISTRADO   |               |
| No. Decemento Respuldo:   OS 05 - COMPROBANTES FISCALES-SRI     Image:   Image:                                                                                                    | Clase Registro:          | DEV     | <b>N</b>       | Clase<br>Iodificación‡ | NOR       | ~         | Clase Gasto      | SUE         | No. Brig         | inal   | 004123    | [CARGAR]      |
| Tipo Documento Respaido:   05   05 - COMPROBANTES FISCALES-SRI   Image: Comparison of the state of the state of the sta |                          |         |                |                        |           |           |                  |             | No.<br>Certifica | ción   |           | ~             |
| Class Documento Respañde:   07   07 - FACTURA ESPECIAL   Image: Class Class Clas Cla                                                           | Tipo Documento Respa     | ldo:    | 05 05          | - COMPROE              | BANTES    | FISCALE   | S-SRI            |             |                  |        |           |               |
| RUC Beneficianic:   1717833071001   PAREDES BURNHAM CHRISTIAN ANDRES     No. Decumento Respaño:   1258Dt     IEtal - Ionei - Ivio. Presi   000 - 0000 significado: Préstamo, Donación o Colocación     Banco:   -     Cuesta Origen:   -     Monto Gasto:   Monto Presupuestanio:   Deducciones:     120.00   14.40   120.00   24.00                                                                                                    | Clase Documento Respa    | ildo:   | 07 07          | - FACTURA              | ESPECI    | ۹L        |                  |             |                  |        | ~         |               |
| No. Decumento Respalde:   1256Dt     Iftel - IOneFl - INe. Prest   0000 - 00000 - 00000 significado: Préstamo, Donación o Colocación     Banco:                                                                                                    | RUC Beneficiario:        | 15      | 17833071001    | PARED                  |           | NHAM C    | HRISTIAN AN      |             |                  |        |           |               |
| Iftel - IOneEl - INNo. Pressi   OOD -   OOD 0000 -   OOD 0000 -   Significado: Préstamo, Donación o Colocación     Banco:   Y   Y                                                                                                    | No. Documento Respai     | do: 12  | 256Dt          |                        |           |           |                  |             |                  |        |           |               |
| Basco:   Image: Cuesta Origen:     Cuesta Origen:   Image: Cuesta Origen:     Mento Garto:   Monto IVA:     Mento Garto:   Monto IVA:     120.00   14.40                                                                                                    | [Fte] - [OrgF] - [No. Pr | res]    | 000 -          | 0000 -                 | (         | 0000 Sigi | nificado: Présta | mo, Donació | n o Colocación   |        |           |               |
| Guesta Drigen:   Vitic   Mento Gasto:   Mento IVA:   Mento Presupuestario:   Deducciones:   Mento Liquido:     120.00   14.40   120.00   24.00   110.40                                                                                                    | Banco:                   |         |                |                        |           |           |                  |             |                  |        |           |               |
| Monto Gasto:   Monto IVA:   Monto Presupuestario:   Deducciones:   Monto Liquido:     120.00   14.40   120.00   24.00   110.40                                                                                                    | Cuenta Origen:           |         |                |                        |           |           |                  |             |                  |        |           |               |
| 120.00 14.40 120.00 24.00 110.40                                                                                                    | Monto Gasto:             |         | Mont           | o IVA:                 |           | Monto Pre | supuestario:     |             | Deducciones:     |        | Monto Li  | quido:        |
|                                                                                                    | 120                      | .00     |                | 14.40                  |           |           | 120.00           |             | 24.00            |        |           | 110.40        |
|                                                                                                    |                          | _       |                |                        | _         | Descr     | ipción:          |             |                  |        |           |               |
| Descripción:                                                                                                    | POR PAGO DE D            | IETAS A | L Ing. CHRISTI | AN PAREDES             |           |           |                  |             |                  |        |           |               |

Se copia el detalle presupuestario y se completan los detalles de la factura y las retenciones y descuentos

Ingresar los datos de la factura:

| Catálogos Ejec                                                                                  | ución de Ingres                                                                      | os Ejecución ( | de Gastos Con                              | itabilidad Teso         | rería Administra                     | ción de Fondos        | Informaci        | ón Financiera    | Subsidio        | s Consolidaci |  |  |  |  |  |
|-------------------------------------------------------------------------------------------------|--------------------------------------------------------------------------------------|----------------|--------------------------------------------|-------------------------|--------------------------------------|-----------------------|------------------|------------------|-----------------|---------------|--|--|--|--|--|
| Registro de Ejecución - Comprobante de Ejecución de Gastos - Comprobante de Ejecución de Gastos |                                                                                      |                |                                            |                         |                                      |                       |                  |                  |                 |               |  |  |  |  |  |
| Ejercicio                                                                                       | 2009                                                                                 | Institución    | 160 - 0000 -<br>0000                       | -                       | CONSEJO NAC                          | IONAL DE EDU          | CACION SUPE      | RIOR-CONESU      | IP,             |               |  |  |  |  |  |
| No. de CUR                                                                                      | 00004124                                                                             | No. Original   | 0000004123                                 | Clase<br>Registro       | DEV                                  | Clase<br>Modificacion | NOR              | Clase Gas        | to SUE          |               |  |  |  |  |  |
| E                                                                                               | Estructuras Presupuestarias Facturas Retenciones y Descuentos                        |                |                                            |                         |                                      |                       |                  |                  |                 |               |  |  |  |  |  |
| Factura                                                                                         |                                                                                      |                | 🔽 C                                        | redito Tributari        | o para declaracion                   | n de IVA (servi       | cios 🔽 🛛 02 -    | ADQUISICION      | DE SERVI        | CIOS          |  |  |  |  |  |
| RUC                                                                                             | No. Serie<br>Fecha de Comp.<br>Caducidad Venta<br>(dd/mm/yyyy) Punto de <sub>E</sub> |                | No. Serie<br>Comp.<br>Venta<br>Establecim. | Nro. de<br>Autorización | Fecha<br>Factura<br>(dd/mm<br>/yyyy) | Numero<br>Factura     | Monto<br>Factura | Mont<br>Presupue | o I<br>stario I | fonto IVA     |  |  |  |  |  |
| ۲]                                                                                              |                                                                                      |                | 1111                                       |                         |                                      |                       |                  |                  |                 |               |  |  |  |  |  |
|                                                                                                 |                                                                                      |                |                                            |                         |                                      |                       |                  |                  |                 |               |  |  |  |  |  |
| Sel No.d                                                                                        | e Factura F                                                                          | echa Factura   | Concepto Fac                               | tura l                  | Desc. Factura                        | Monto                 | Factura Mo       | onto Iva Mo      | nto Pres        | upuestario    |  |  |  |  |  |
| 0 10                                                                                            |                                                                                      | 04/10/2009     |                                            | 2 ADQUIS                | ICION DE SERVICI                     | los                   | 120.00           | 14.40            | _               | 120.00        |  |  |  |  |  |
| Total                                                                                           |                                                                                      |                |                                            |                         |                                      |                       | 120.00           | 14.40            |                 | 120.00        |  |  |  |  |  |
| 1<br>Filtros:                                                                                   |                                                                                      |                |                                            |                         |                                      |                       |                  |                  |                 |               |  |  |  |  |  |

Ingresar los datos de la deducción, de acuerdo a los valores registrados en la cabecera.

| L |              |                                                         |                   |                  |                |                   |                   |          |                     |             |                                 |           |              |  |  |
|---|--------------|---------------------------------------------------------|-------------------|------------------|----------------|-------------------|-------------------|----------|---------------------|-------------|---------------------------------|-----------|--------------|--|--|
| C | atálogos     | Ejeci                                                   | ución de Ingres   | os Ejecución d   | e Gastos Cont  | abilidad Tes      | orería Adm        | inistrac | ción de Fon         | dos Inform  | ación Financiera                | Subsidios | Consolidacio |  |  |
|   | Ejerc        | icio                                                    | 2009              | Institucion      | 0000           |                   | CONSED            | O NACI   | IONAL DE E          | DUCACION SU | SPERIOR-CONESOF                 | 2         |              |  |  |
|   | No. de       | CUR                                                     | 00004124          | No. Original     | 0000004123     | Clase<br>Registro | DEV               |          | Clase<br>Modificaci | ion NOR     | Clase Gast                      | SUE       |              |  |  |
|   | Descri       | pcion                                                   | POR PAGO DI       | E DIETAS AL Ing  | CHRISTIAN PA   | REDES             |                   |          | Monto Ga            | sto 120.00  | Monto<br>Retencion<br>Descuento | 24.00     |              |  |  |
| ſ |              | Er                                                      | structuras Presup | <u>uestarias</u> |                |                   | <u>Facturas</u>   |          |                     | ) [         | Retenciones y D                 | escuentos | ]            |  |  |
|   |              |                                                         | 0010010000010     | - ADQUISICION    | DE SERVICIOS   |                   |                   |          |                     |             |                                 |           | ^            |  |  |
|   | Factura      | N N                                                     | Ionto Factura:    | 120.00           | Monto IVA 14.4 | 0                 | Deducción         | 1        | 104 104 -           | RETENCION 8 | % IMPUESTO A LA                 | RENTA     | <u>⊻</u> ≡   |  |  |
| R | etención     | tención SRI 303 - Honorarios profesionales y dietas - 8 |                   |                  |                | '                 | Base<br>Imponible |          | 12                  | 0.00        | Monto<br>Retención              |           | 9.60         |  |  |
| < | ]            |                                                         |                   |                  |                | III               |                   |          |                     |             |                                 |           | 2            |  |  |
|   |              |                                                         |                   |                  |                |                   |                   |          |                     |             |                                 |           |              |  |  |
|   | Sel          | Códig                                                   | jo Deducción      | P                | escripción     |                   | Monto Retei       | nción    | Fuente              | Organismo   | No. de Préstan                  | o No. Fa  | actura       |  |  |
|   | 0            | 104 RETENCION 8% IMPUESTO A LA RENTA                    |                   | 9.60             |                | 002               | 0000              | 00       | 00 001001           | .10         |                                 |           |              |  |  |
|   | 0            |                                                         | 202               | RETENCION        | 1 DEL 100% DEL | IVA FISCO         |                   | 14.40    | 002                 | 0000        | 00                              | 00 001001 | .10          |  |  |
|   | Total        |                                                         |                   |                  |                |                   |                   | 24.00    |                     |             |                                 |           |              |  |  |
|   | 1<br>Filtrac |                                                         |                   |                  |                |                   |                   |          |                     |             |                                 |           |              |  |  |

Solicitar, aprobar el devengado y autorizar el pago.

| Catálog | ios Ejecu          | ción de Ir | ngresos  | Ejecución d     | e Gast  |        | Contab | lidad Tesoreri  | a Admini  | stración de | e Fondos | Inforr | nació | n Financiera | Subsidios    | Consolidación | Form | nulació |     |      |
|---------|--------------------|------------|----------|-----------------|---------|--------|--------|-----------------|-----------|-------------|----------|--------|-------|--------------|--------------|---------------|------|---------|-----|------|
| SIGE    | F - Ejec           | ución      | de Gas   | tos             |         |        |        |                 |           |             |          |        |       |              |              |               |      |         |     |      |
| Regis   | tro de Ejec        | ución - Ci | omprobar | nte de Ejecució | ón de ( | Fastos | - Com  | probante de Eje | cución de | Gastos      |          |        |       |              |              |               |      |         |     |      |
| Ej      | ercicio            | 2009       |          |                 |         |        |        |                 |           |             |          |        |       |              |              |               |      |         |     |      |
|         |                    | 160 - 00   | 00.      | CONSELO NA      | CION    |        | EDUC   |                 | ) @       | 60          | 00       |        | Q     | 98           | 68           | 2) (2) (2)    | ) 🖸  | ) 8     |     | Ð    |
| Ins     | Institucion 0000 - |            |          | SUPERIOR-C      | ONESI   | JP,    |        |                 |           |             |          |        |       |              |              |               |      |         |     |      |
|         | No.                | No.        | No.      | et a bassa da   | DEC     | MOD    |        | Deservised      | Monto     | Monto       |          |        |       | Tr           | ansferencia  | al BCE        |      | DEU     | Now | Ub C |
| sei     | CUR                | Org.       | Ехр.     | Elaborado       | REG     | MUD    | GAS    | Description     | Gasto     | Líquido     | Estado   | АР     | PI    | Entregad     | la Rechazada | Confirmada    | RET  | DET     | NUM | UBG  |
|         |                    |            |          |                 |         |        |        | POR PAGO DE     |           |             |          |        |       |              |              |               |      |         |     |      |
| 0       | 004124             | 004123     | 002839   | 08/12/2009      | DEV     | NOR    | SUE    | CHRISTIAN       | 120.00    | 110.40      | APROBADO |        |       |              | 0.00         | 0.00          |      |         |     | 0000 |
|         |                    |            |          |                 |         |        |        | PAREDES         |           |             |          |        |       |              |              |               |      | -       |     |      |
| 0       | 004123             | 004123     | 002839   | 07/12/2009      | сом     | NOR    | SUE    | DIETAS AL Ing.  | 120.00    | 134.40      | APROBADO |        |       |              |              |               |      |         |     | 0000 |
| Ŭ       |                    |            |          |                 |         |        | -      | PAREDES         |           |             |          |        |       |              |              |               |      |         |     |      |
| Tota    |                    |            |          |                 |         |        |        |                 |           |             |          |        |       |              | 0.00         | 0.00          |      | HEADER  |     |      |
| 1       |                    |            |          |                 |         |        |        |                 |           |             |          |        |       |              |              |               |      |         |     |      |
| Filtros | T                  |            |          |                 |         |        |        |                 |           |             |          |        |       |              |              |               |      |         |     |      |
|         |                    |            |          |                 |         |        |        |                 |           |             |          |        |       |              |              |               |      |         |     |      |

NOTA: Si el usuario selecciona clases de registros diferentes a las señaladas el sistema emite un mensaje de error.